# Technische Hinweise für die Schüler des KHG zur Nutzung von mebis

## Inhaltsverzeichnis

- A Allgemeine Informationen
- B Der erste Login bei mebis über Web-Browser
- C Aussehen eines virtuellen Klassenkurses
- D Zugang zur Lernplattform über eine App
- E Zusammenfassung wichtiger Hinweise

## A Allgemeine Informationen

## Anleitung für den Zugang zur mebis-Lernplattform im Internet

Jeder Schüler ist auf der mebis-Lernplattform bereits durch die Schule registriert worden. Auf dem ausgeteilten kleinen Zettel findet sich der Benutzername (nicht veränderbar) und ein vorläufiges Passwort. Weiter unten folgen Anweisungen, um den ersten Login erfolgreich zu absolvieren. Weiter unten gibt es noch einen Hinweis zu einer Smartphone-App, welche allerdings nur eine eingeschränkte Funktionalität besitzt. Der erste Login sollte unbedingt über einen Web-Browser erfolgen, nicht über die App.

#### **Allgemeines**

Prinzipiell ist mebis eine Internetplattform, in welcher wiederum eine Moodle-Plattform namens "Lernplattform" integriert ist. Es ist in dieser Krise vom Kultusministerium vorgesehen, dass an bayerischen Gymnasien für die Kommunikation zwischen Lehrkräften und Schülern bzw. Eltern schwerpunktmäßig diese Lernplattform verwendet wird. Da noch nicht absehbar ist, ob die IT-Infrastruktur den zu erwartenden massiven Datenverkehr stemmen kann, können Lehrkräfte auch auf andere Kommunikationskanäle ausweichen. Ein funktionierendes mebis-System hätte den Vorteil, dass es für Ihr Kind übersichtlicher wäre.

#### Konkrete Gestaltung am KHG

Prinzipiell haben wir für jede einzelne Klasse bis einschließlich der 10. Jahrgangsstufe einen virtuellen Klassenraum auf der Lernplattform geschaffen. In diese Klassenräumen sind alle Schüler und die Fachlehrer als Kursteilnehmer zugeteilt worden. Jedem Unterrichtsfach steht ein eigener Abschnitt zur Verfügung, in welchem die Lehrkraft Arbeitsaufträge hinterlegt. Es besteht auch die technische Möglichkeit für die Lehrkräfte Module einzubauen, die Ihrem Kind das Hochladen von Dokumenten ermöglicht. Die konkrete Umsetzung obliegt dem jeweiligen Fachlehrer.

Oberstufenkurse erhalten jeweils einen eigenen Kurs durch ihren Fachlehrer.

#### Support

- Bei technischen Problemen, die auf das KHG bezogen sind, (z.B. fehlende Logindaten, falsche Zuordnung von Schülern-Klassen) sind Herr Krusch und Herr Gierschner unter <u>mebis@khg-mail.de</u> zu erreichen.
- Bei inhaltlichen Fragen empfiehlt sich folgender Link: <u>https://www.mebis.bayern.de/infoportal/mebis\_support/schueler-und-schuelerinnen-support/</u>

B Der erste Login bei mebis über Web-Browser

#### Login über Web-Browser

Hier eine bebilderte Hilfe für den allerersten Login über einen Web-Browser:

- <u>www.mebis.bayern.de</u> aufrufen.
- Oben rechts auf den Login-Button klicken und den vorgegebenen Benutzernamen und das vorläufige Passwort eingeben, welche beide auf dem kleinen Zettel stehen.
- Nutzungsbedingungen lesen und bestätigen. Bei mebis handelt es sich um eine vom ISB geschaffene Internetlernplattform unter schärfster Einhaltung der Datenschutzgrundverordnung.
- Klicken Sie rechts auf den Schülernamen, um in das Benutzerprofil zu gelangen!
- Tragen eine gültige E-Mail-Adresse im Feld "E-Mail" ein und klicken anschließend auf den blauen "Speichern"-Button rechts unten! An diese Adresse kann gegebenenfalls ein neues Passwort geschickt werden.
- Wählen Sie unten das Schlüssel-Symbol, um ein neues Passwort zu setzen! Tragen Sie ein neues Passwort ein und klicken Sie auf "Speichern" Sector ! Das Passwort hat bei mebis folgende Mindestbedingungen: mindestens 8 Zeichen, davon mindestens ein Klein- und ein Großbuchstabe,

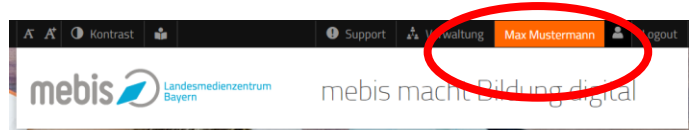

| Mustermann                    |             | Max                                         |
|-------------------------------|-------------|---------------------------------------------|
| Benutzername                  |             | E-Mail                                      |
| f.gierschner                  |             | max.mustermann@kaiser-heinrich-gymnasium.oe |
| Benutzertyp                   |             | Rolle                                       |
| Lehrer                        |             | Nutzerverwalter                             |
| Schule                        |             |                                             |
| Kaiser-Heinrich-Gymnasium Bar | nberg (GYM) |                                             |
| Klassen und Arbeitsgruppen    |             |                                             |
| Newsletter                    |             |                                             |
| Für Newsletter anmelden       |             |                                             |
|                               |             | 🚔 🔍 🎜 🗎 Spei                                |
|                               |             |                                             |
|                               |             |                                             |
|                               | B E O M A   |                                             |

mindestens eine Zahl und mindestens ein Sonderzeichen, z.B. FCN4e

#### Bitte nicht vergessen:

• Die Angabe der <u>E-Mail-Adresse</u> ist sehr wichtig, um die Kommunikation innerhalb des mebis-Systems sicherstellen zu können.

Nach erfolgreichem Login sollte folgende Seite aufgehen:

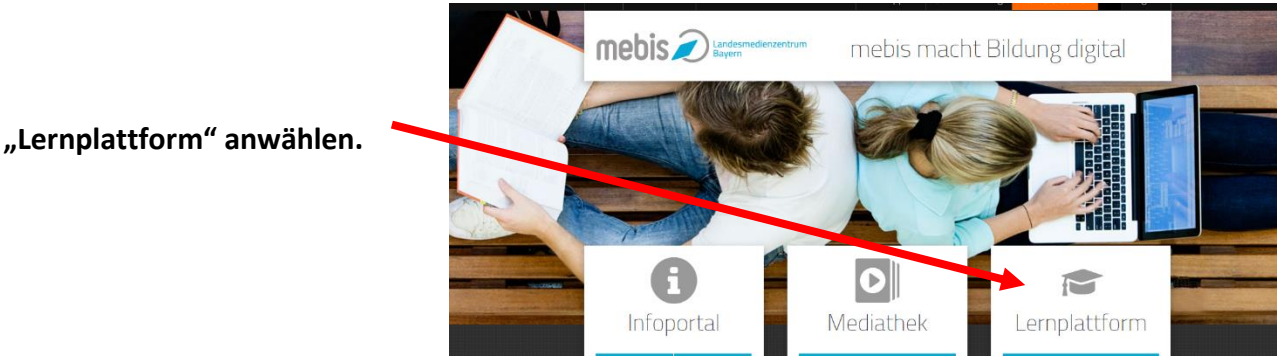

Jetzt sollte ein Fenster "Meine Kurse" aufgehen und alle Kurse, die Ihr Kind betreffen, zu sehen sein. Im Einzelfall kann es auch verschiedene Kurse geben, z.B. bei Sprachgruppen oder insbesondere in der Oberstufe.

#### **Beispielbild:**

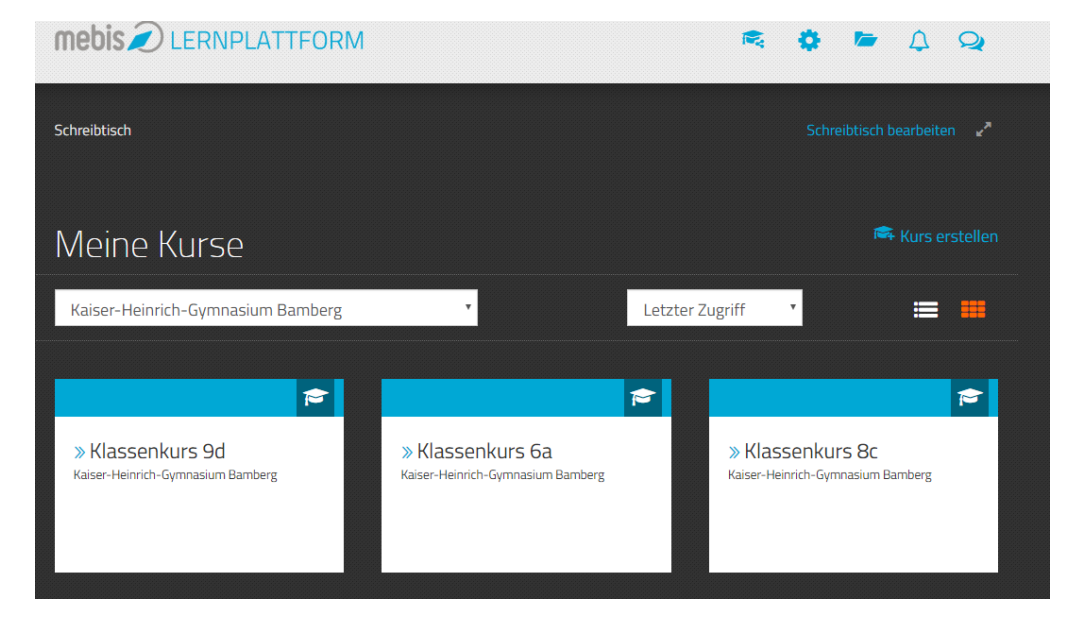

#### C Aussehen eines virtuellen Klassenkurses

Wenn der Klassenkurs betreten wurde, erscheint ein Bild ähnlich wie dieses.

Oben finden sich verschiedene Reiter, die zu den unterschiedlichen Fächern führen. Für die Inhalte sind die Fachlehrer verantwortlich. **Bitte beantworten Sie aber zuallererst die Umfrage auf der ersten Seite** (im Reiter "Allgemeines"). Wir benötigen die Rückmeldung, wie gut unsere Schüler mit Internet und PC ausgestattet sind.

Hinweis: Diese Umfrage wird eventuell erst im Laufe dieses Montags erscheinen.

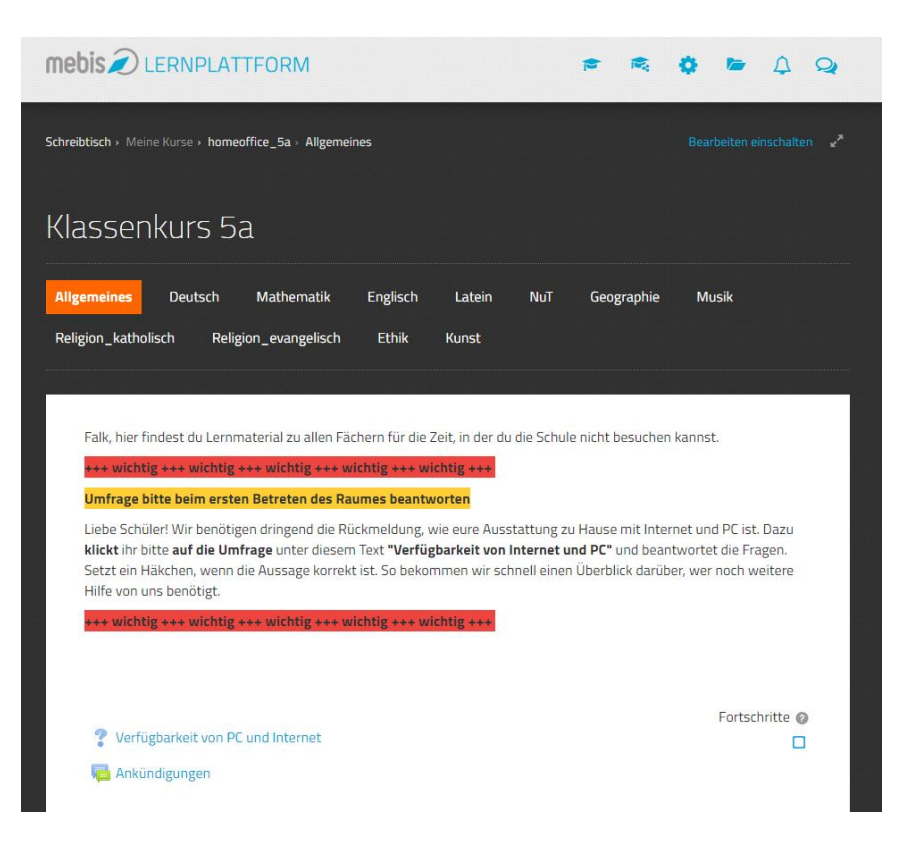

## D Zugang zur Lernplattform über eine App

Der Zugriff auf die mebis-Lernplattform kann auch über ein Mobilgerät per App erfolgen. Allerdings hat man auf viele Funktionen von mebis (z.B. Mediathek) keinen Zugriff. Manchmal ist die App aber praktisch, um direkt mit einzelnen anderen Kursteilnehmern zu kommunizieren oder um neue Inhalte schneller zu lesen.

Gehen Sie bei Bedarf der App folgendermaßen vor:

1) Moodle-App auf mobilem Gerät installieren

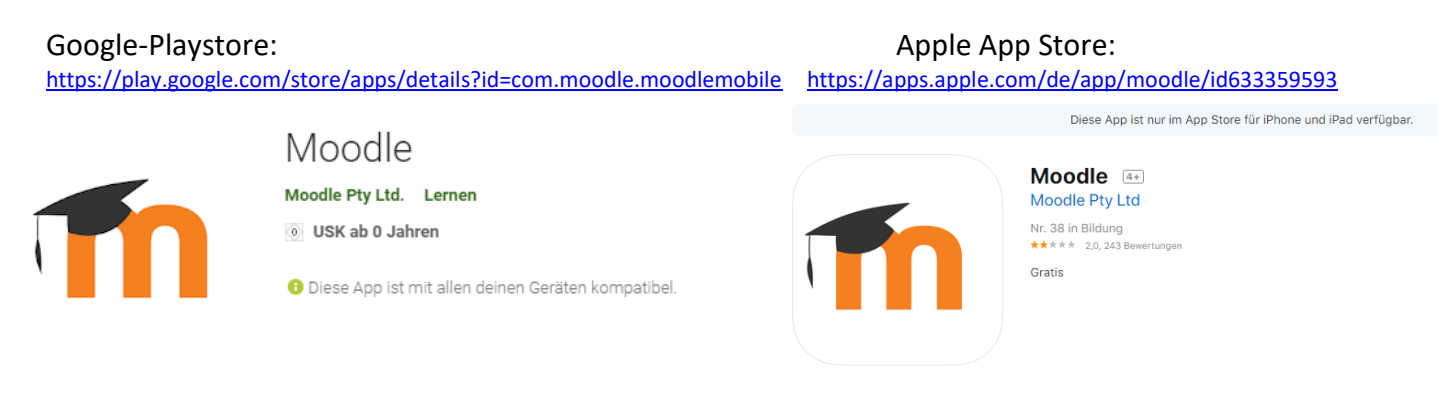

2) Moodle-App öffnen und als "URL der Website" angeben: lernplattform.mebis.bayern.de

3) Benutzernamen und Passwort eingeben (dies muss bei Verwendung der App nur dieses einzige Mal gemacht werden)

(4) gegebenenfalls Benutzerordnung akzeptieren)

## E Zusammenfassung wichtiger Hinweise

- Im mebis-Profil muss eine E-Mail-Adresse hinterlegt werden.
- Die Umfrage zur technischen Verfügbarkeit von Internet und PC sollte in den Klassenräumen <u>bitte umgehend</u> beantwortet werden.
- Bei technischen Problemen (z.B. Logindaten, falsche Zuordnung von Schülern-Klassen) sind Herr Krusch und Herr Gierschner unter <u>mebis@khg-mail.de</u> zu erreichen.
- Eine sehr gute kompakte Einführung zu mebis, der Lernplattform und deren Nutzung aus Schülersicht findet sich hier: <u>https://www.mebis.bayern.de/infoportal/mebis\_support/schueler-und-schuelerinnen-</u>

gez. Falk Gierschner und Patrick Krusch